## **Digital Signage on ClickShare Barco**

## Introduction

Barco's ClickShare CX-30 allows you to easily share your computer screen on the meeting room's main display. However, when no one is sharing content, you can also use it as a digital signage screen. Using the Zebrix channels, you can schedule and broadcast your playlists (videos, pages, images, etc.). We will show you how to configure your ClickShare to broadcast your Zebrix content.

## Prerequisites

First, you need to set up a web broadcasting channel in Zebrix, and you can find the tutorial here to obtain a Zebrix web broadcasting URL. You will also need an admin account for Barco xms.cloud to manage your Barco equipment.

## **Configuring Your ClickShare for Digital Signage Content Broadcast in Zebrix**

First, to select your equipment, click on the wrench icon, then on Baseunits, and finally on the gearwheel for configuring the desired equipment.

| ••   | • XMS Cloud ×                   | +                                            |                        |              |            |        |                                                                                                    |                     | *                   |
|------|---------------------------------|----------------------------------------------|------------------------|--------------|------------|--------|----------------------------------------------------------------------------------------------------|---------------------|---------------------|
| ← →  | C 🕯 xms.cloud.barco.com/#/manag | ge/baseunits                                 |                        |              |            |        | ů 🖈 🗌                                                                                                    | V @ * 🛛             | 💰 🛛 Mettre à jour 🔅 |
| BARO | XMS Cloud                       |                                              |                        |              |            |        | C Add ~                                                                                                    | φ.                  | Nicolas Raulat      |
| â    | 2 <sup>ianage</sup>             | Baseunits                                    |                        |              |            |        |                                                                                                    | Export              |                     |
| ß    | Baseunits     Clients           | Q Search for BU name, serial number, firmwar | e or connection status |              |            |        | All Location     All Location     All Location | ns 📿 Refresh        |                     |
| C    | ⊘ XMS Edge                      | ALL CX-30 GEN2                               |                        |              |            |        |                                                                                                    |                     |                     |
| 8    | Templates                       | Baseunit ^                                   | Location               | IP Address 0 | Firmware 0 | Health | Connection 0                                                                                                    | 3 Actions<br>Manage |                     |
| 63   | O Locations                     |                                              | Meeting Wing           | 10.10.11.29  | a          | • Fair | ONLINE                                                                                                    |                     |                     |
|      |                                 | 🕎 Total: 1                                   |                        |              |            |        |                                                                                                    |                     |                     |
|      |                                 |                                              |                        |              |            |        |                                                                                                    |                     |                     |
|      |                                 |                                              |                        |              |            |        |                                                                                                    |                     |                     |
|      |                                 |                                              |                        |              |            |        |                                                                                                    |                     |                     |
|      |                                 |                                              |                        |              |            |        |                                                                                                    |                     |                     |
|      |                                 |                                              |                        |              |            |        |                                                                                                    |                     |                     |
|      |                                 |                                              |                        |              |            |        |                                                                                                    |                     |                     |
|      |                                 |                                              |                        |              |            |        |                                                                                                    |                     |                     |
|      |                                 |                                              |                        |              |            |        |                                                                                                    |                     |                     |
|      |                                 |                                              |                        |              |            |        |                                                                                                    |                     |                     |
|      |                                 |                                              |                        |              |            |        |                                                                                                    |                     |                     |
|      |                                 |                                              |                        |              |            |        |                                                                                                    |                     |                     |
|      |                                 |                                              |                        |              |            |        |                                                                                                    |                     |                     |
|      |                                 |                                              |                        |              |            |        |                                                                                                    |                     |                     |
|      |                                 |                                              |                        |              |            |        |                                                                                                    |                     |                     |
| e    |                                 |                                              |                        |              |            |        |                                                                                                    |                     |                     |
|      |                                 |                                              |                        |              |            |        |                                                                                                    |                     |                     |

Then, click on configuration to access the elements of interest.

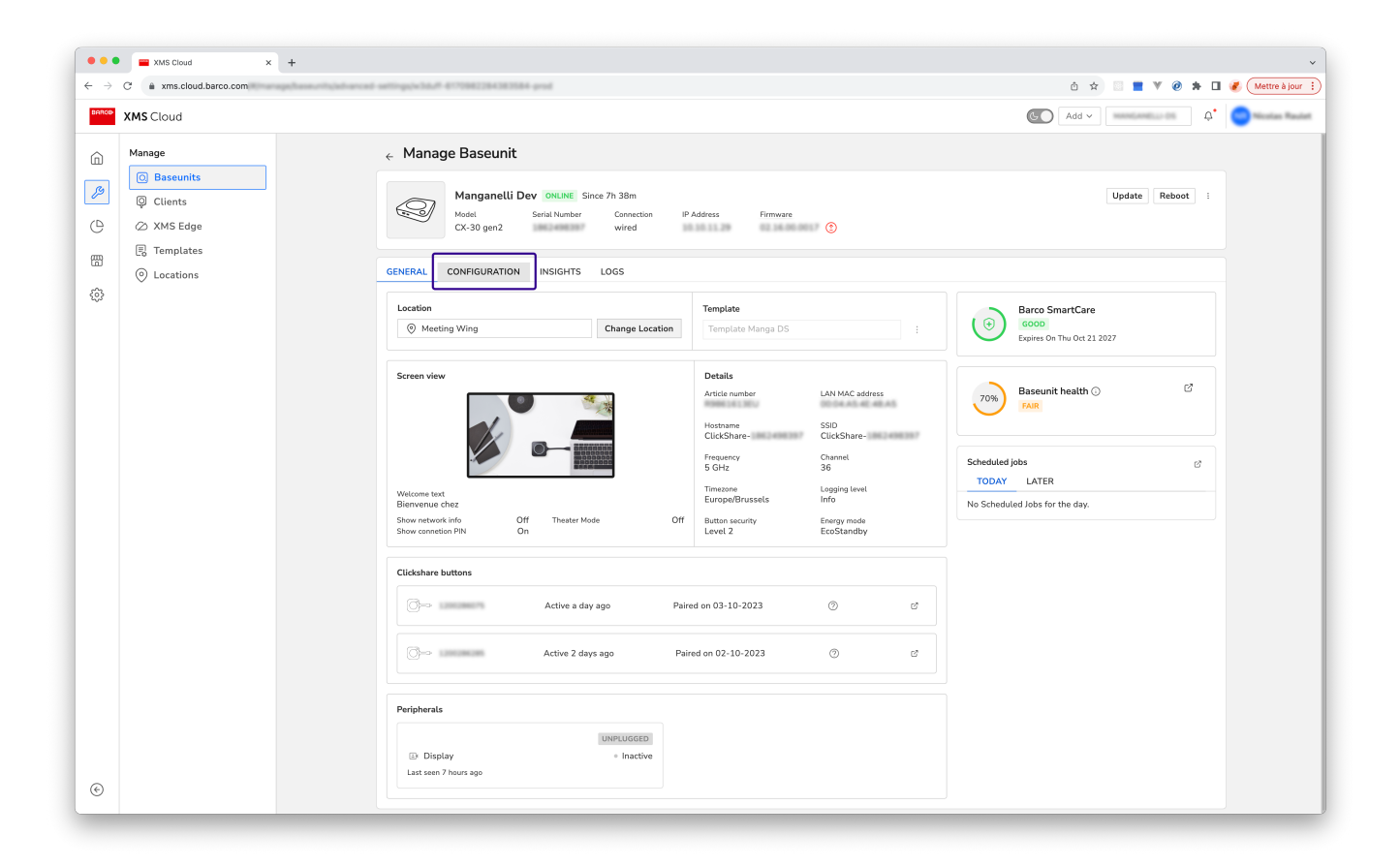

To insert the obtained URL into the Zebrix channels tab, first click on digital signage, then on the custom URL radio button to unlock the field for pasting the Zebrix web channel URL. Finish by clicking the apply change button.

|                          | XMS Cloud X             | +                               | ~     |
|--------------------------|-------------------------|---------------------------------|-------|
| $\leftarrow \rightarrow$ | C 🔒 xms.cloud.barco.com | Ó 🛠 🗌 📱 🔻 🙆 🦧 (Mattre à)        | ur :) |
| BARCO                    | XMS Cloud               | C Add ~ 4                       | wint: |
|                          | Manage                  | <complex-block></complex-block> |       |
|                          |                         |                                 |       |

Next, to ensure that your equipment broadcasts your content all day, press System, then click on the dropdown list under Standby after (minutes) to select infinite to prevent the ClickShare from going into standby mode. Finish by clicking the apply change button.

|                          | XMS Cloud X                                                               | +                                                                                                    | ~              |
|--------------------------|---------------------------------------------------------------------------|----------------------------------------------------------------------------------------------------|----------------|
| $\leftarrow \rightarrow$ | C 🔒 xms.cloud.barco.com                                                   | 0 x 🗌 🔳 V @ * 🖬 🦉                                                                                                    | Mettre à jour  |
| BAROD                    | XMS Cloud                                                                 | در المراجع ( المراجع ( | Nicolas Raulet |
|                          | Mange<br>C Baseunits<br>C Clients<br>XMS Edge<br>Templates<br>O Locations | <complex-block></complex-block>                                                                                                    |                |
| e                        |                                                                           |                                                                                                    |                |

Finally, to prevent your clickShare from switching to screensaver mode, check in **Display & Audio** that the screensaver function is set to Infinite so that it never activates.

| BARCO XMS                                                                                                    | S Cloud                                                                        |                                                                                                    | G Add V MANGANELLI-DS O NR Nicolas Raulet |
|----------------------------------------------------------------------------------------------------|--------------------------------------------------------------------------------|----------------------------------------------------------------------------------------------------|-------------------------------------------|
| Anna Manna Carlana Carlana Car | Manage<br>© Baseunits<br>© Clients<br>© XMS Edge<br>© Templates<br>© Locations | ← Manage Baseunit<br>Manganelli Dev OFFLINE Since 6days 23h 29m<br>Model Serial Number Connection IP Address Firmware<br>CX-30 gen2 1862498397 Wired 10.10.11.29 02.16.00.0017 •                                                                                                    | Update Reboot :                           |
|                                                                                                    |                                                                                | Configuration settings         Customise content you want to display on room screen         Image singut and output shifts antwork         Image WiFi, LAN and Proxy settings         Image WiFi, LAN and Proxy settings         Image WiFi, LAN and Proxy settings         Image WiFi, LAN and Proxy settings         Image WiFi, LAN and Proxy settings         Image WiFi, LAN and Proxy settings         Image WiFi, LAN and Proxy settings         Image State and manage security enhancement settings & preferences         Image System Settings & preferences         Image System Setting Se | Reset All Changes Apply Changes           |

Now, when your ClickShare is not in use, it will broadcast your Zebrix content.

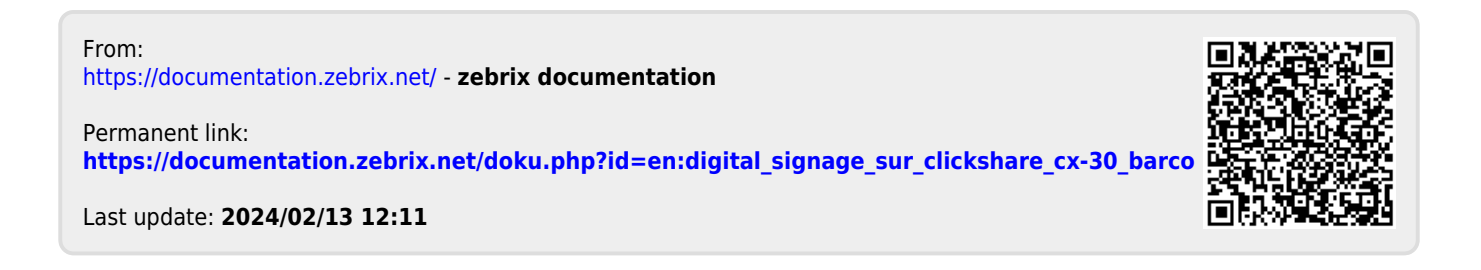